SEGNALAZIONE ON-LINE DI INCIDENTE CON DISPOSITIVO MEDICO DIAGNOSTICO IN VITRO

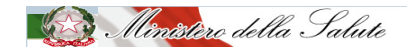

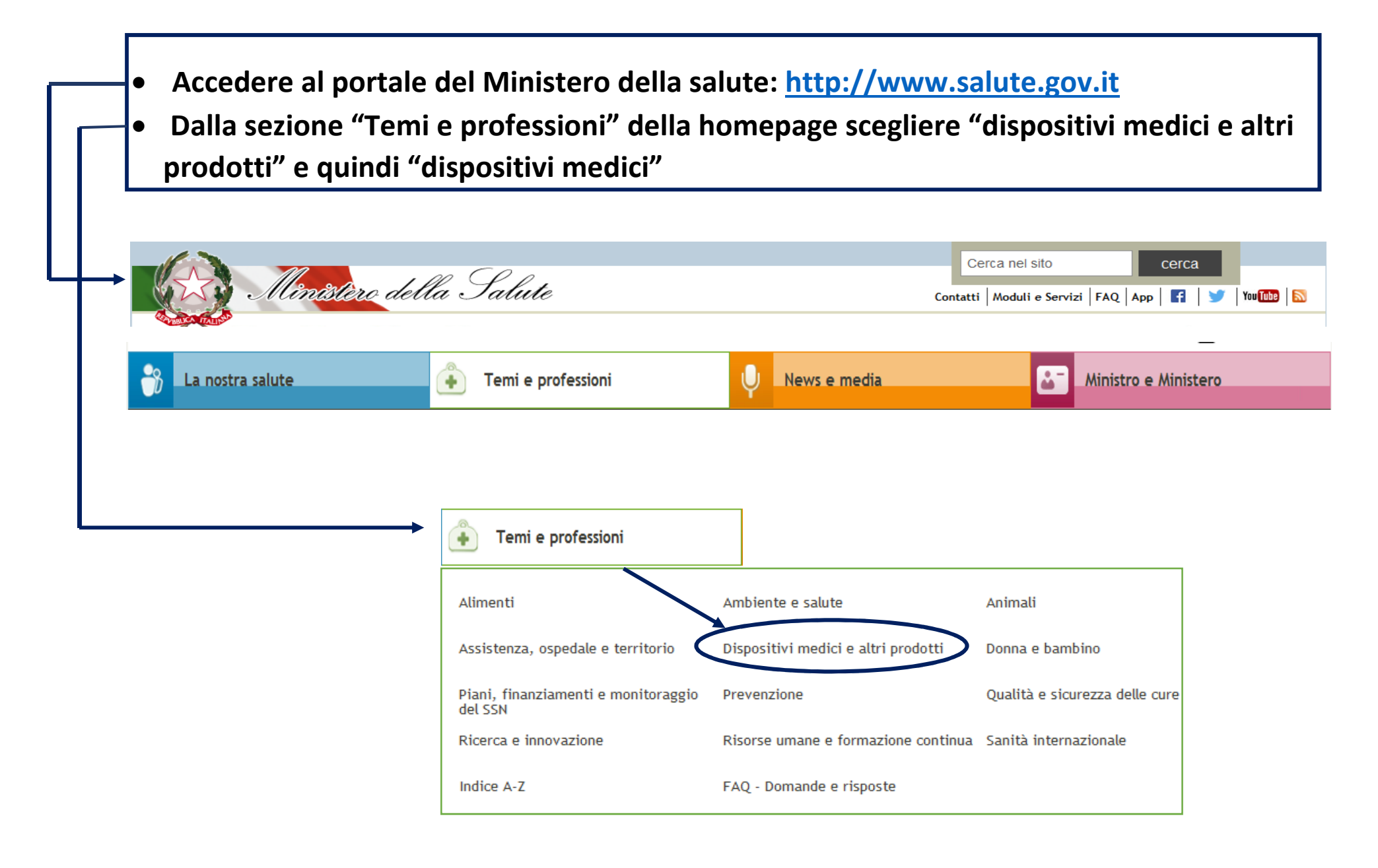

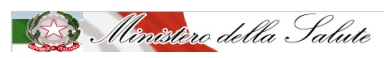

Una volta entrati nella sezione "dispositivi medici" cliccare sul banner in alto, a destra della pagina "Rapporto di incidente"

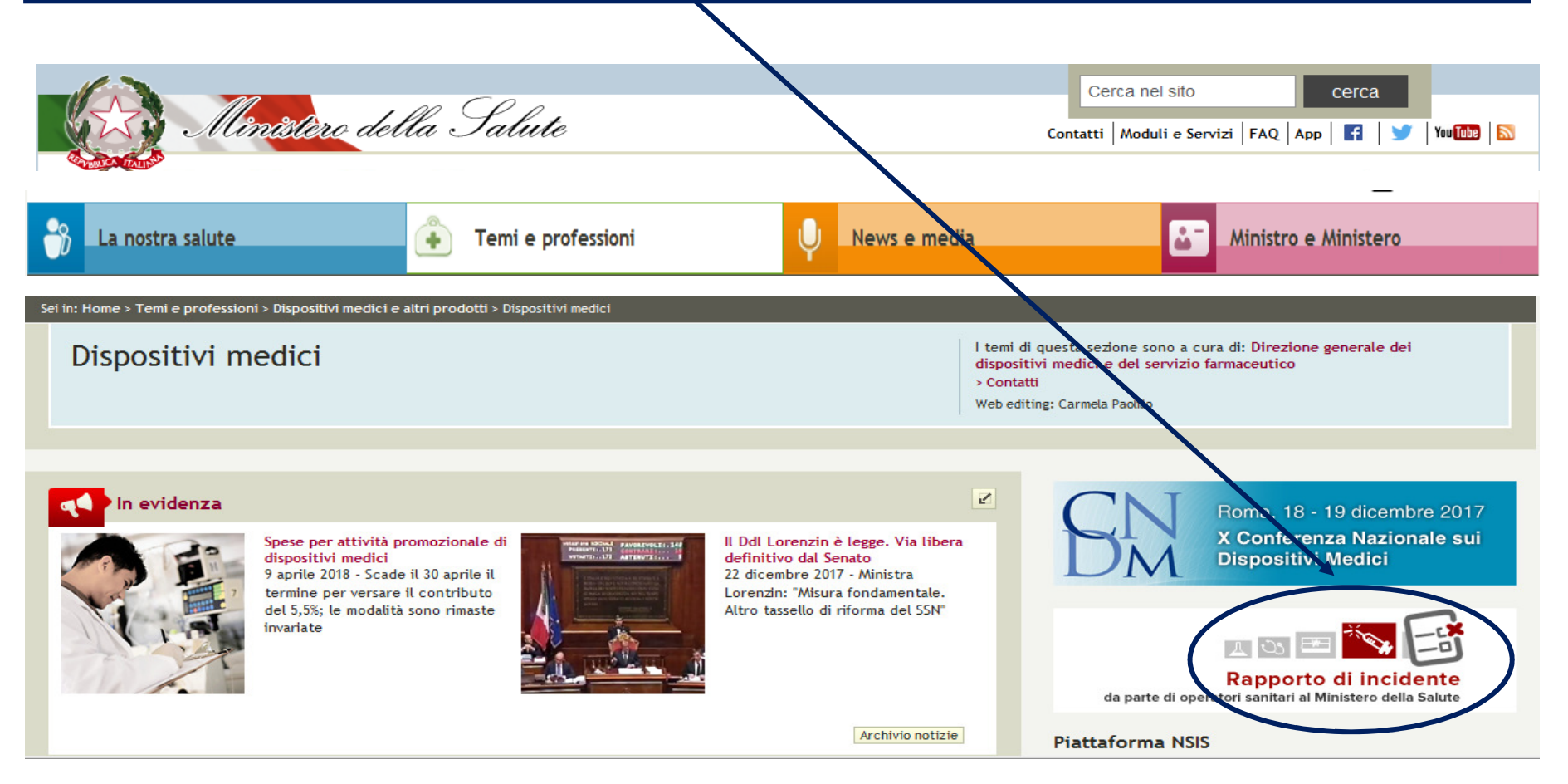

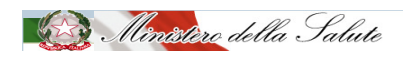

Si apre la pagina iniziale relativa la segnalazione di incidenti da parte di operatori sanitari che deve essere compilata nelle sue 4 sezioni

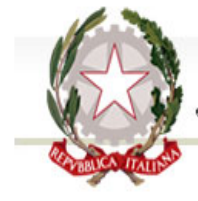

# Ministero della Salute

Area tematica Dispositivi medici | Archivio servizi online

### Vigilanza sui dispositivi medici. Rapporto di incidente da parte di operatori sanitari al Ministero della Salute (art. 9 D.Lgs. n. 46 del 1997; art. 11, D.Lgs. n. 507 del 1992; art.11, D.Lgs. n.332 del 2000)

Per compilare il rapporto dati sull'incidente che si intende comunicare, sono previsti 4 passi :

- 1. compilazione dei dati relativi al luogo dove si è verificato l'episodio
- 2. compilazione dei dati relativi al dispositivo medico
- 3. compilazione dei dati relativi all'evento
- 4. compilazione dei dati relativi al compilatore

Si può passare da un passo all'altro utilizzando i bottoni "Avanti" e "Indietro" a fondo pagina ed è sempre messo in evidenza il passo in cui ci si trova. Al termine dei 4 passi, sarà possibile scaricare sul proprio PC il file contenente il modulo compilato.

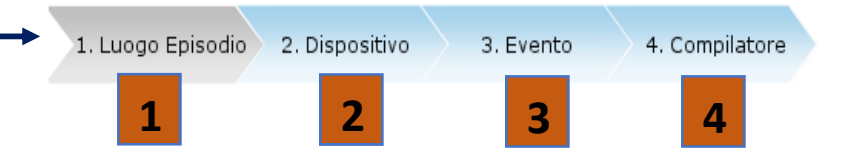

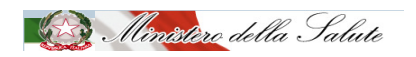

### **1** Luogo episodio

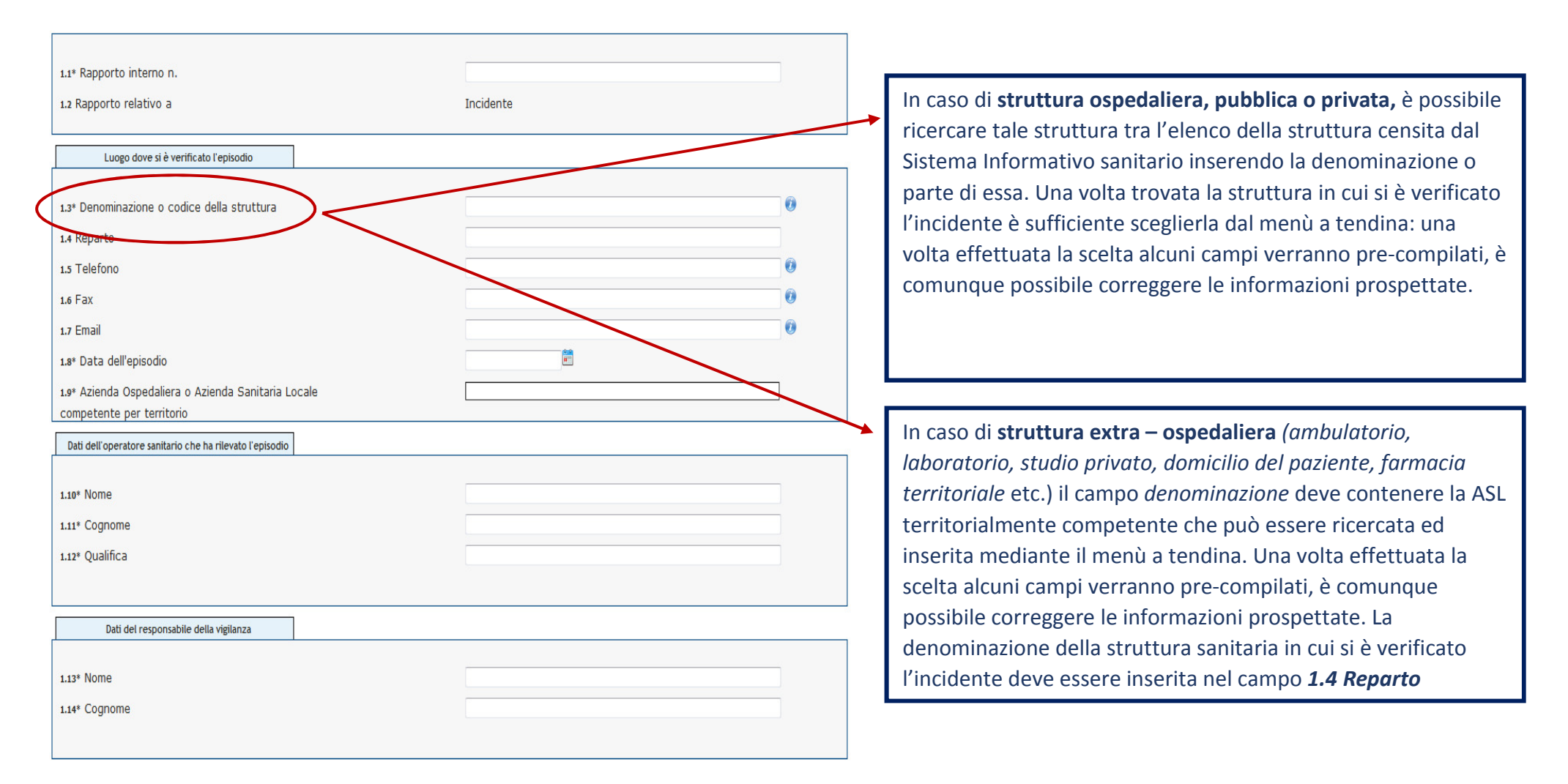

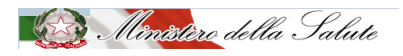

| Dispositivo medico oggetto dell'episodio                                                                                                    |               |                                                                                                  |
|----------------------------------------------------------------------------------------------------|---------------|--------------------------------------------------------------------------------------------------|
| <ul> <li>2.1* Tipologia del dispositivo</li> <li>2.2 Numero di repertorio</li> <li>2.3 Nome commerciale del dispositivo</li> <li>2.4 Modello</li> </ul> | Di classe IVD | Numero di repe                                                                                   |
| 2.5 N. codice del dispositivo assegnato dal fabbricante.                                                                                                |               | disponibile.                                                                                     |
| 2.6 Numero di lotto o di serie                                                                                                    |               | Si tratta del nur                                                                                |
| 27 Data di scadenza                                                                                                    |               | diagnostico in v                                                                                 |
| 2.10 Codice EDMA                                                                                                    |               | dei Ministero de                                                                                 |
| 2.11* Identificazione del tipo del dispositivo<br>2.14 Versione del Software ove presente                                                               |               | Per ricercare il r<br>ingrandimento,<br>la ricerca secon<br>modello o categ<br>sufficiente selez |
| Fabbricante del dispositivo                                                                                                    |               | informazioni an                                                                                  |
| 2.15 Denominazione Fabbricante<br>2.16 Nazione<br>2.20 Località                                                                                         | -             | L                                                                                                |
|                                                                                                    |               |                                                                                                  |

**Numero di repertorio:** il campo è da inserire solo se disponibile.

Si tratta del numero di registrazione del dispositivo medico diagnostico in vitro, oggetto di segnalazione, nella banca dati del Ministero della salute.

Per ricercare il numero occorre cliccare sulla lente di ingrandimento, si aprirà una pagina in cui è possibile effettuare la ricerca secondo diversi criteri (denominazione, fabbricante, modello o categoria). Una volta trovato il dispositivo è sufficiente selezionarlo affinché altri campi contenenti informazioni anagrafiche si pre-compilino.

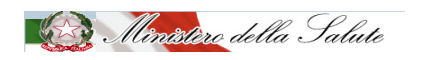

2

Dispositivo

| nto                                                                                                    |                                                                                                    |
|----------------------------------------------------------------------------------------------------|----------------------------------------------------------------------------------------------------|
| Dati relativi all'evento                                                                                                    |                                                                                                    |
| 3.1* L'episodio ha coinvolto:                                                                                                    | Paziente Operatore                                                                                                 |
| Dati sull'utilizzo del dispositivo                                                                                                    |                                                                                                    |
| 3.4* Il dispositivo è stato utilizzato                                                                                                    | Sí Problema evidenziato prima dell'uso                                                                             |
| Descrizione dell'incidente                                                                                                    |                                                                                                    |
| 3.5* Classe dell'incidente<br>3.6* Descrizione dell'incidente<br>3.7* Conseguenza dell'incidente                                                                                                    |                                                                                                    |
| <ul> <li>3.8* Numero pezzi coinvolti</li> <li>3.9* Il dispositivo ("Specifico pezzo") coinvolto nell'incidente o mancato incidente è disponibile</li> <li>3.11* Azioni intraprese dall'operatore o dalla struttura in cui opera per la superiore del dispositivo del dispositivo del di dispositivo del dispositivo del dispositivo del dispos</li></ul> | Sí No Informativa al fabbricante/distributore                                                                      |
| gestione del dispositivo medico oggetto di segnalazione e del lotto di<br>provenienza                                                                                                    | Informazione alla Direzione sanitaria/Direzione generale<br>Comunicazione al responsabile della vigilanza<br>Altro |
|                                                                                                    |                                                                                                    |
| 3.12 Altre eventuali informazioni che il segnalatore intende fornire al<br>Ministero della Salute                                                                                                    |                                                                                                    |

Mînîstîre della Salute

## 4 Compilatore

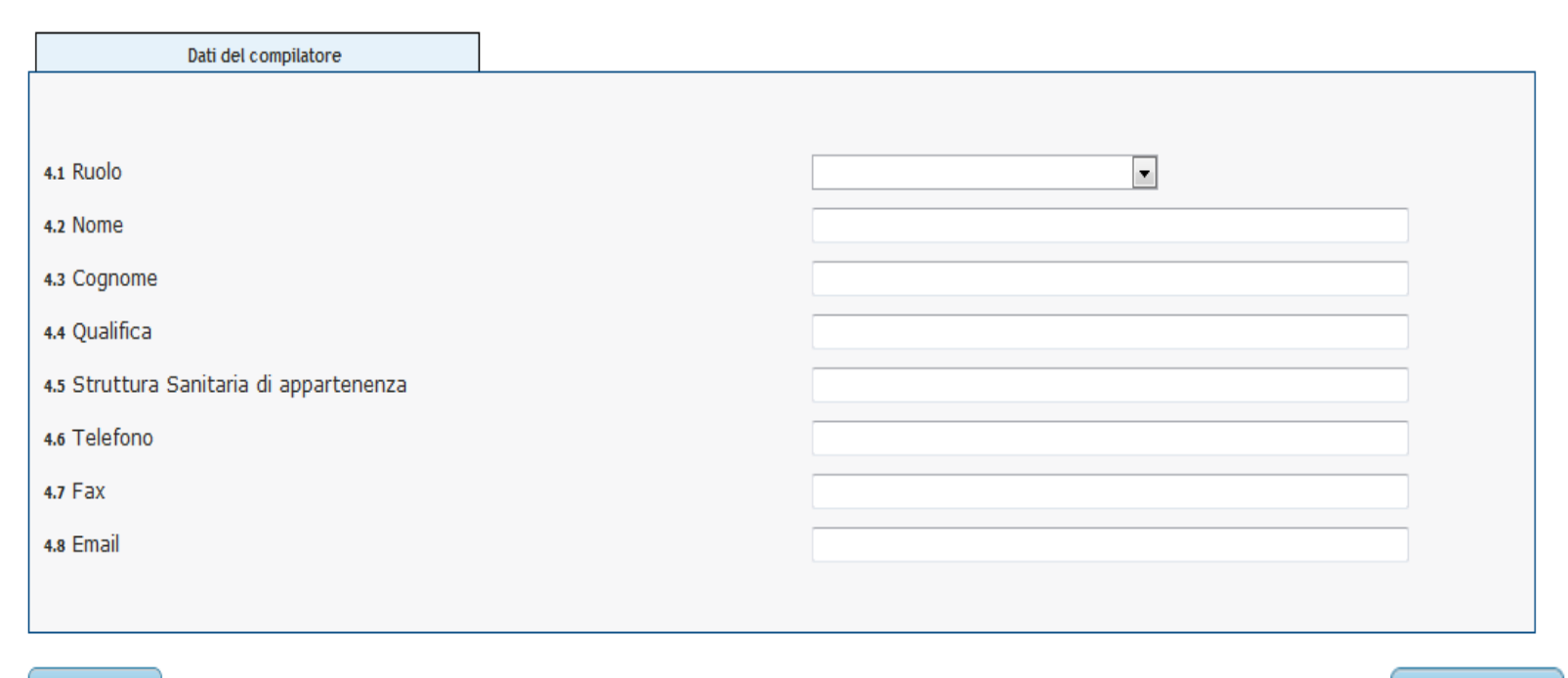

Indietro

Avanti

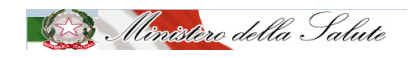

## Il sistema genera la bozza del modulo del rapporto di incidente per l'eventuale rettifica dei dati prima della generazione del file pdf definitivo

|                                             | Area tematica Dispositivi medici   Archivio :                                                                                                   |
|---------------------------------------------|----------------------------------------------------------------------------------------------------|
| Ministero della 🖯                           | Falute                                                                                                    |
| and                                         |                                                                                                    |
|                                             |                                                                                                    |
| (art. 9 D.Lgs. n. 46 del 1997; art. 1       | 1, D.Lgs. n. 507 del 1992)                                                                                                    |
|                                             |                                                                                                    |
| 1. Luogo Episodio 2. Dispositivo            | 3. Evento 4. Compilatore                                                                                                    |
| 4. Compilazione dei dati realtivi al compil | atore.                                                                                                    |
| Posizionandosi con il mouse sull'immagine   | p e possibile visualizzare una preve descrizione del campo.                                                                                     |
| Anteprima PDF                               |                                                                                                    |
| È in fase di generazione la b               | ozza del modulo del rapporto che consentirà di effettuare le verifiche sulla correttezza dei dati inseriti                                      |
| Cliccare su 'Invia Rapp                     | (questa operazione potrebbe richiedere alcune decine di secondi).                                                                               |
|                                             |                                                                                                    |
| Indietro                                    | Invia Bannorto                                                                                                    |
|                                             |                                                                                                    |
|                                             | Download del file                                                                                                    |
|                                             | Anim a column il filo 2                                                                                                    |
|                                             |                                                                                                    |
|                                             | Nome         rapportoBO22A.par           Image: TrapportoBO22A.par         Tipo: Adobe Acrobat Document, 129 KB                                 |
|                                             | Da: www.salute.gov.it                                                                                                    |
|                                             | Apri Sal <u>v</u> a Annulla                                                                                                    |
|                                             |                                                                                                    |
|                                             |                                                                                                    |
|                                             | I file scaricati da Internet possono essere utili, ma alcuni file possono<br>damengiare il computer. Se l'origine pon è considerata attendibile |

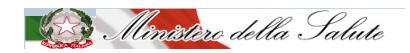

Con *"invia rapporto"* il sistema genera il modulo del rapporto di incidente a cui attribuisce un codice.

Il file pdf deve essere salvato in locale, quindi inviato all'indirizzo di posta certificata

dgfdm@postacert.sanita.it

Area tematica Dispositivi medici | Archivio servizi online

Vigilanza sui dispositivi medici. Rapporto di incidente da parte di operatori sanitari al Ministero della Salute (art. 9 D.Lgs. n. 46 del 1997; art. 11, D.Lgs. n. 507 del 1992)

| 1. Luogo Episodio | 2. Dispositivo | 3. Evento | 4. Compilatore |
|-------------------|----------------|-----------|----------------|
|                   |                |           |                |

4. Compilazione dei dati realtivi al compilatore.

Ministero della Salute

Posizionandosi con il mouse sull'immagine 🥑 è possibile visualizzare una breve descrizione del campo.

| Modulo PDF                                 |                                                                                                    |
|--------------------------------------------|----------------------------------------------------------------------------------------------------|
| Il modulo del rapport                      | o, al quale è stato attribuito il codice <b>DVO-p65u</b> , è stato compilato con successo.              |
| Il modulo, una volta scaricato nella propr | ia postazione in locale, dovrà essere inviato via PEC all'indirizzo di posta dgfdm@postacert.sanita.it. |
| La generaz                                 | ione del PDF operazione potrebbe richiedere alcune decine di secondi.                                   |
| Una volta ottenuta la                      | copia digitale del modulo sarà possibile <b>inserire un nuovo rapporto incidente</b> .                  |

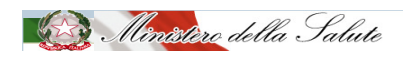

### GRAZIE

#### WWW.salute.gov.it

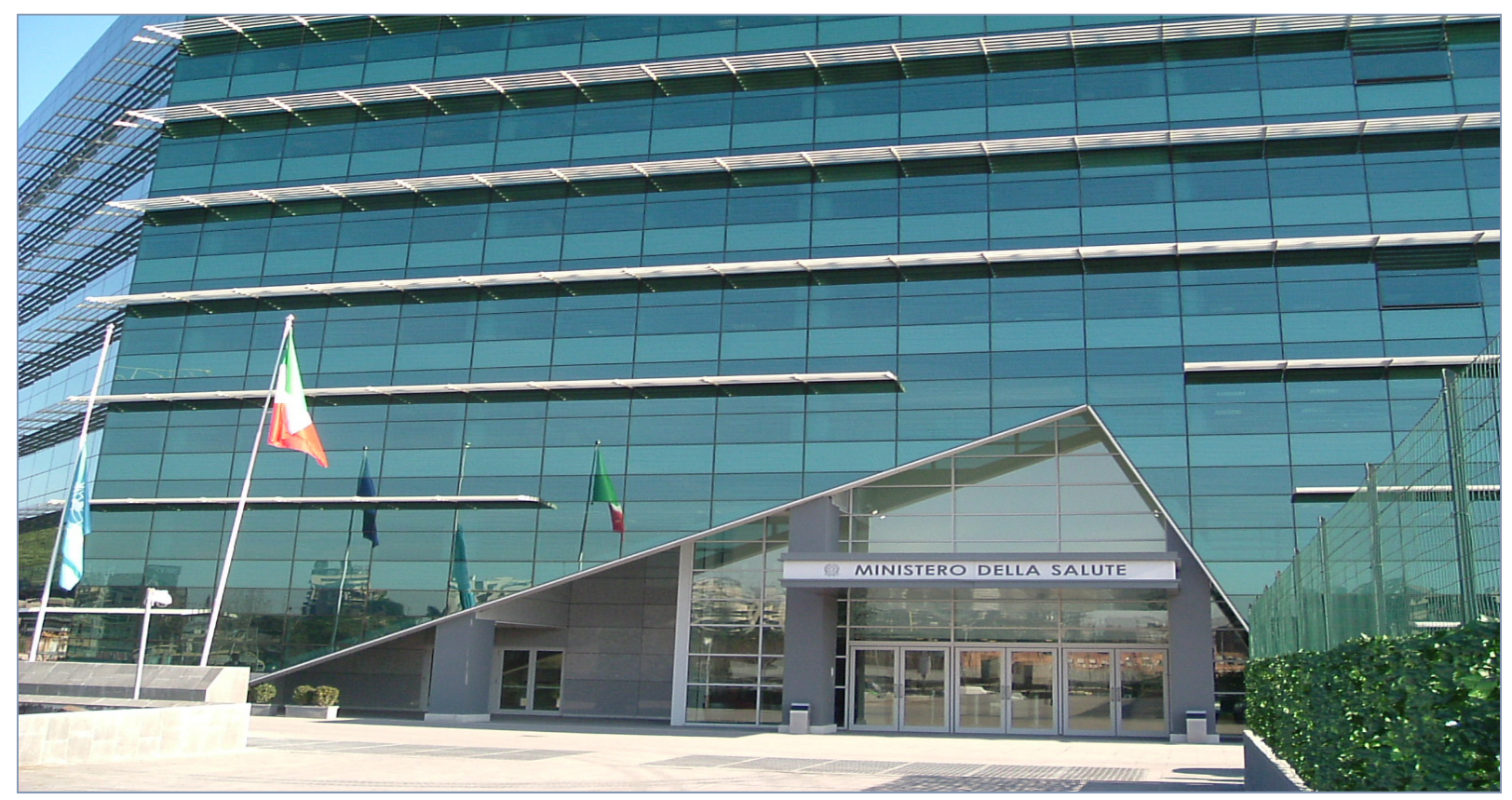

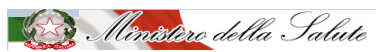

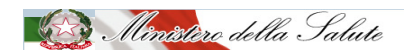